# WIE SIE IHREN BROWSERVERLAUF LÖSCHEN

## 1) Internet Explorer

## Den gesamten Browserverlauf löschen

Wenn Sie sich nicht sicher sind, welche Version Sie verwenden, klicken Sie auf die Schaltfläche "Hilfe" und anschließend auf "Info":

|                | _     |      |                      |         |          |                                          |     |
|----------------|-------|------|----------------------|---------|----------|------------------------------------------|-----|
| $(\leftarrow)$ | )(=>) | http | <b>ps</b> ://support | microso | oft.com/ | en-us/help/17438/windows-internet-e: 🔎 👻 | ₿ ¢ |
|                | ~     |      |                      |         |          |                                          |     |
| File           | Edit  | View | Favorites            | Tools   | Help     |                                          |     |

#### Internet Explorer 11 und Internet Explorer 10

- ✓ Klicken Sie auf die Schaltfläche Extras in der rechten, oberen Ecke (Zahnrad-Symbol, alternativ können Sie die Tastenkombination Alt+X verwenden)
- ✓ Zeigen Sie auf **Sicherheit** und wählen Sie dann **Browserverlauf löschen** aus.
- ✓ Wählen Sie die Daten- oder Dateitypen aus, die Sie vom PC entfernen möchten, und wählen Sie dann Löschen aus. Wir empfehlen, mindestens die letzten vier Kästchen auszuwählen.

#### Internet Explorer 9

- ✓ Wählen Sie im Internet Explorer die Schaltfläche Extras und dann Internetoptionen aus.
- ✓ Wählen Sie unter **Browserverlauf** die Option Löschen aus.

#### Internet Explorer 8

- Wählen Sie in Internet Explorer das Menü Sicherheit und dann Browserverlauf löschen aus.
- ✓ Wählen Sie die Daten- oder Dateitypen aus, die Sie vom PC entfernen möchten, und wählen Sie dann Löschen aus.

### Einen Eintrag aus dem Verlauf löschen

- ✓ Wählen Sie in Internet Explorer die Schaltfläche Favoriten im rechten oberen Eck aus.
- ✓ Wählen Sie die Registerkarte Verlauf aus, und legen Sie fest, wie der Verlauf angezeigt werden soll, indem Sie einen Filter im Menü auswählen. Klicken Sie zum Löschen bestimmter Einträge mit der rechten Maustaste auf eine Website in einer dieser Listen, und wählen Sie dann Löschen aus.

Quelle und weitere Informationen: <u>https://support.microsoft.com/de-de/help/17438/windows-internet-explorer-view-delete-browsing-history</u>

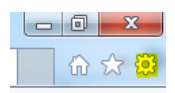

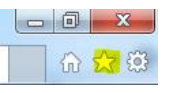

# 2) Google Chrome

### Den gesamten Browserverlauf löschen

- ✓ Klicken Sie im Browser oben rechts auf das Symbol "Mehr" bzw. auf "Einstellungen" (abhängig von der Version des Browsers)
- ✓ Klicken Sie auf Verlauf > Verlauf.
- ✓ Klicken Sie links auf **Browserdaten löschen**. Daraufhin wird ein Feld angezeigt.
- ✓ Wählen Sie im Drop-down-Menü den Zeitraum aus, für den der Browserverlauf gelöscht werden soll. Um alles zu löschen, wählen Sie Gesamter Zeitraum aus.
- ✓ Klicken Sie auf die Kästchen f
  ür die Daten, die aus Chrome gelöscht werden sollen, einschlie
  ßlich "Browserverlauf".
- ✓ Klicken Sie auf **Browserdaten löschen**.

## Einen Eintrag aus dem Verlauf löschen

Sie können gezielt Teile aus Ihrem Verlauf löschen. Über die Suchleiste oben haben Sie die Möglichkeit, nach bestimmten Einträgen zu suchen.

- ✓ Klicken Sie das Kästchen neben jedem Eintrag an, der aus Ihrem Verlauf entfernt werden soll.
- ✓ Klicken Sie oben rechts auf Löschen.
- ✓ Bestätigen Sie Ihre Auswahl durch Klicken auf Entfernen.

### Quelle und weitere Informationen:

https://support.google.com/chrome/answer/95589?co=GENIE.Platform%3DDesktop&hl=de Safari

# 3) Safari

- ✓ Wählen Sie die Schaltfläche Verlauf in der Menüleiste Ihres Browser.
- ✓ Klicken Sie auf das Einblendmenü.
- ✓ Wählen Sie aus, bis zu welchem Zeitpunkt Sie den Verlauf löschen möchten.

Quelle und weitere Informationen:

https://support.apple.com/kb/PH21412?viewlocale=de\_DE&locale=de\_DE

## 4) Mozilla Firefox

- ✓ Gehen Sie zum Menü Chronik und wählen Sie Neueste Chronik löschen.
- ✓ Bestimmen Sie im Drop-Down-Menü, welche **Zeitspanne** Sie löschen möchten
- ✓ Klicken Sie auf die kleine Pfeil-Schaltfläche neben **Details**, um festzulegen, welche Daten der Chronik gelöscht werden sollen.
- ✓ Abschließend klicken Sie auf Jetzt löschen.

Quelle und weitere Informationen: <u>https://support.mozilla.org/de/kb/neueste-surf-such-und-download-chronik-loeschen</u>

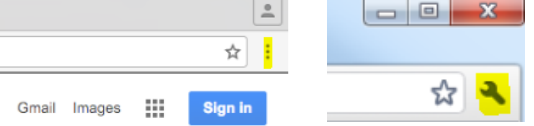